- 1. Wejdź na stronę www.zoom.us
- 2. Na stronie ZOOM kliknij SIGN UP, IT'S FREE
- 3. Podaj datę urodzenia, wpisz swój adres e-mail, dla którego tworzysz konto i kliknij SIGN UP
- 4. Kolejne otwierające się okno możesz zamknąć
- 5. Przejdź do okna swojej poczty i odbierz mail weryfikacyjny zoom
- 6. W mailu kliknij ACTIVATE ACCOUNT,
- 7. W oknie które się otworzy podaj dane: IMIĘ, NAZWISKO, ADRES E-MAIL
- 8. Ustaw hasło: 1 duża litera + 4 małe litery + 3 cyfry + znak specjalny (! # \$ lub podobne)
- 9. Hasło musi być inne niż do poczty (według zalecenia powyżej będzie inna ilość znaków)
- 10. Zanotuj hasło ZOOMa
- 11. W przeglądarce kliknij CONTINUE a następnie SKIP THIS STEP

12. Kliknij w link spotkania znajdujący się na stronie zak.edu.pl w strefie słuchacza, link będzie widoczny w dniu spotkania

13. Wpisz hasło znajdujące się w strefie słuchacza

14. Przygotuj się do spotkania on-line kilka minut wcześniej przed planowanym wykładem